## Add a Vimeo video to your Weebly (basic) site

## How to add a Vimeo to a Weebly basic website.

These instructions assume you have a basic Vimeo account and a free Weebly account and that you are logged in to either Vimeo and weebly. I have circled relevant information in the screenshots in red. Log into your weebly account, select the page you would like to add the video to then select build from the top menu. On the right-hand menu select the embed Code widget and drag it on to the page. See the screen shot below

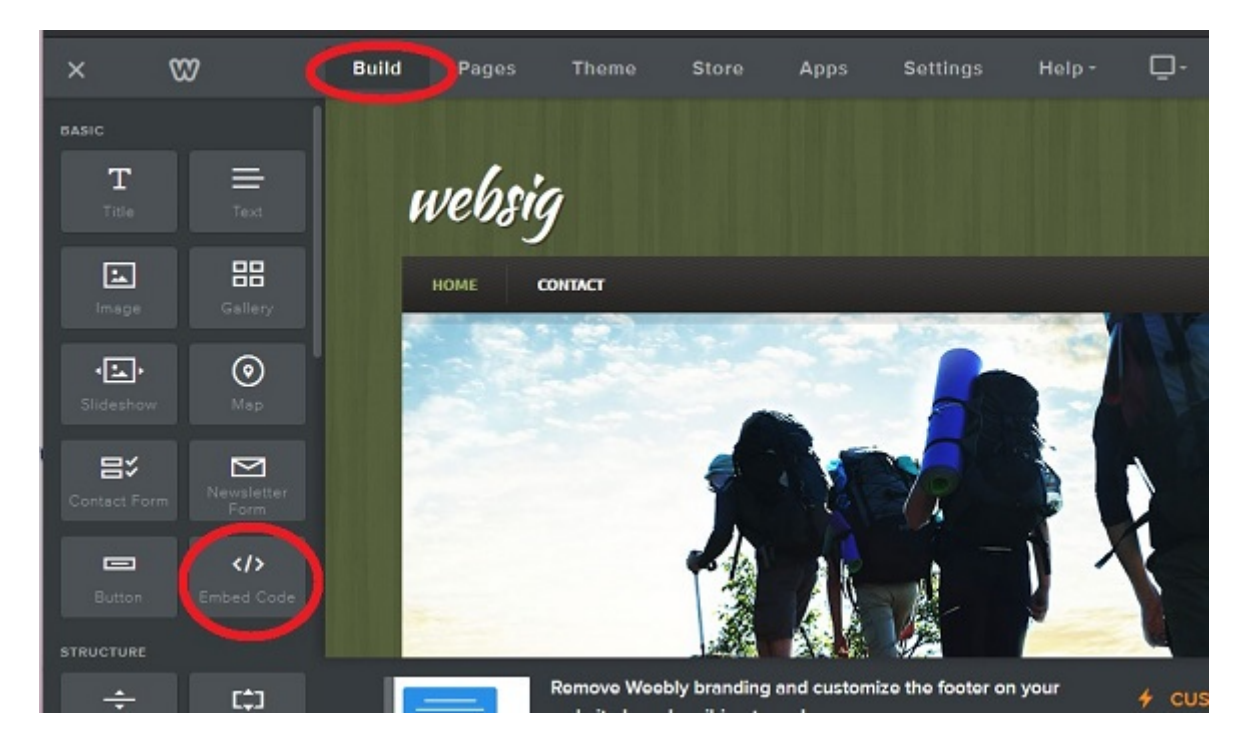

Click on=>Click to set Custom HTML, followed by Edit Custom HTML. See the screen shot below

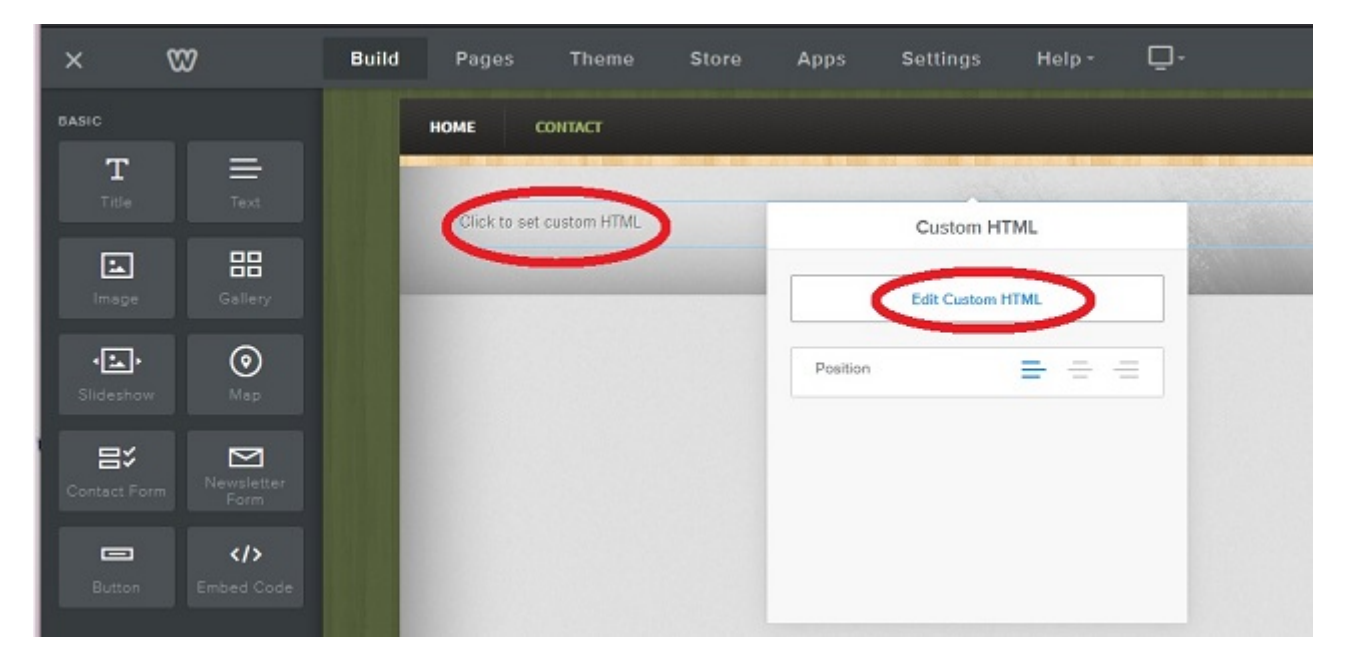

From here you need to copy your embed code from your Vimeo video. To do so log in to your vimeo account, select you video followed by the menu icon, then embed code. See the screenshot below

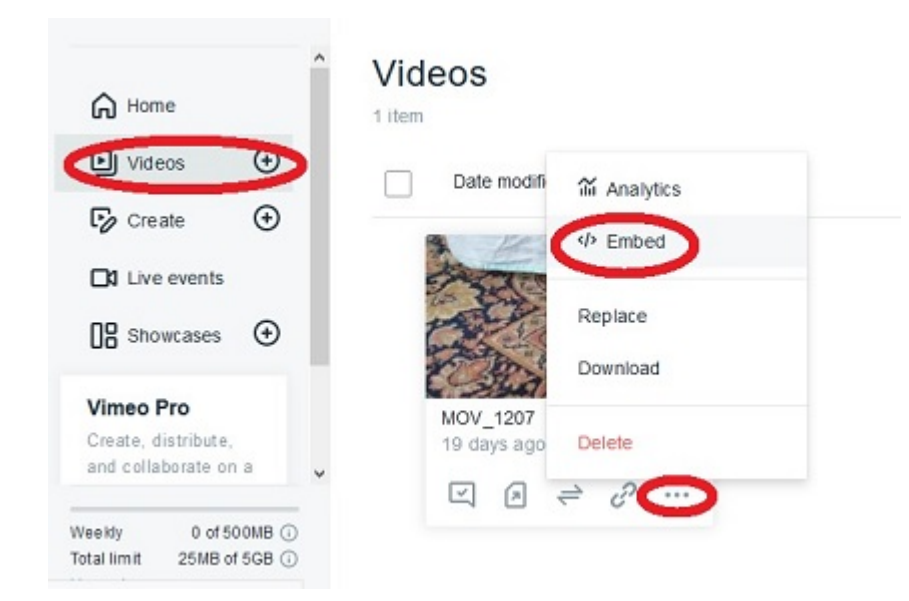

On the next screen locate the Embed Code button (top right-hand corner) this should open a pop up containing the code. Select copy on the pop up to copy the code to the clipboard (computer memory).

| All videos > MOV_1207                                                                       |                                      | C This video is public Edit                                                                | Review tools                                                                                                    | Send file   | Share    | ~  |
|---------------------------------------------------------------------------------------------|--------------------------------------|--------------------------------------------------------------------------------------------|----------------------------------------------------------------------------------------------------|-------------|----------|----|
| > General                                                                                   | Embed                                | Embed code                                                                                 | A https://vimeo.co                                                                                                    | m/4266646 2 | Embed co | de |
| Collaboration                                                                               | FREE DEN                             | -Steams are -Initian Indones simon combidies (2005-10-201                                  |                                                                                                    | DA S        |          |    |
| Controls                                                                                    | Customize<br>choose wh<br>Upgrade to | vidth="640" height="1138" frameborder="0"<br>allow="autoplay: fullscreen" allowfullscreen> |                                                                                                    |             |          |    |
| t Actions<br>Your details                                                                   | Get Plu                              |                                                                                            |                                                                                                    |             |          |    |
| < Cuelomization >                                                                           |                                      |                                                                                            | Contra Participation of the second second se |             |          |    |
| Weekly limit         0 of 500MB           Total limit         25MB of 5GB           Upgrade | Con                                  | s is a preview of your customizations. To save them, upgrad<br>Upgrade                     | le to Plus.                                                                                                    | Do          | wnload   | ¥  |

Next go back to your weebly site and paste the code into the embed code widget and publish your page.

| ×                             | 82                   | Build | Pages                                | Theme                        | Store                        | Apps                    | Settings        | Help ~        | <u>D</u> -   |                 | 🗲 Upgrade |  |
|-------------------------------|----------------------|-------|--------------------------------------|------------------------------|------------------------------|-------------------------|-----------------|---------------|--------------|-----------------|-----------|--|
| BASIC                         |                      | н     | оме со                               | NTACT                        |                              |                         |                 |               |              |                 |           |  |
| $\mathbf{T}_{_{	ext{Title}}}$ | Text                 |       | <iframe s:<br="">allow="aux</iframe> | ro="https://j                | player.vime                  | o.com/video/            | /426664642" w   | 1dth="640" h4 | night="1138" | frameborder="0" |           |  |
| image                         | Gallery              |       |                                      |                              |                              |                         |                 |               |              |                 |           |  |
| <ul> <li>Slideshow</li> </ul> | <b>⊘</b><br>Map      |       |                                      |                              |                              |                         |                 |               |              |                 | æ.        |  |
| <b>음</b> :<br>Contact Form    | n Newsletter<br>Form |       |                                      |                              |                              |                         |                 |               |              |                 |           |  |
| Button                        | Embed Code           |       |                                      |                              |                              |                         |                 |               |              |                 |           |  |
| STRUCTURE                     |                      |       | _                                    |                              |                              |                         |                 |               |              |                 |           |  |
| -<br>Divider                  | C‡3<br>Spacer        |       |                                      | Remove Weet<br>website by su | bly branding<br>bscribing to | and customi:<br>a plan. | ze the footer o | n your        | 4 CUSTON     | AIZE YOUR FOO   | TER       |  |